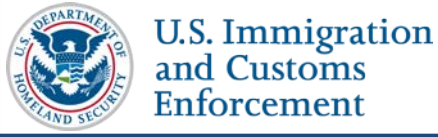

#### **Contents**

| Overview                   | 1 |
|----------------------------|---|
| Access and Download Report | 2 |
| Icon Guide                 | 4 |
| Document Revision History  | 4 |

### **Overview**

When a DSO updates a student's personal information in the SEVIS record, they are required to enter the student's email address and telephone number.

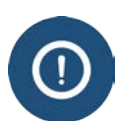

When will SEVIS require email and telephone information for F/M students?

- December 4, 2015: SEVIS Release 6.23 requires it for any update • to student's personal information
- Summer 2016: SEVIS will require it for continuing registration of ٠ a student

Note: DSOS do not need to report student telephone information and email address for:

- F-1 students who are in K-12 schools
- M-1s who are younger than 14 years of age

When entering student telephone information, DSOs must select at least one of the following options:

- U.S. telephone number
- International telephone number
- Indicate that the student does not have a telephone •

| 12. *Email (E-mail is required for all students except F-1 K-12 or M-1 under the age of 14.) :                                       |        |
|----------------------------------------------------------------------------------------------------|--------|
| 13. *Telephone (You must select at least one of the three telephone options for all students except F-1 K-12 or M-1 under the age of | 14.) : |
| U.S. Number: ( ) - Foreign Number: -                                                                                                 |        |

(Alt Text: Email address and telephone number entry fields in Update Personal *Information page.*)

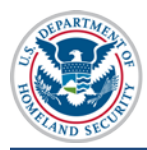

To help determine the active students whose telephone number and/or email address are missing, DSOs can access and download a report on the F/M students with missing telephone numbers and email addresses.

## **Access and Download Report**

To download the file:

1. Log into SEVIS and on the main *Listing of Schools* page, click the **Downloads** button to go to the *SEVIS Downloads* page.

| Vain Help | SE<br>Message Be | EVIS                     | Student & Exchange Visi<br>Information System | itor 1<br>s | -800-892-4829<br>SEVIS Help Desk               | <u>0</u> | Rita Feet Logout<br>ROLES: DSO, PDSO<br>et Plug-Ins FQT-RESIN-1<br>Enter SEVIS ID |
|-----------|------------------|--------------------------|-----------------------------------------------|-------------|------------------------------------------------|----------|-----------------------------------------------------------------------------------|
|           |                  |                          |                                               | List        | ing of Schools                                 |          |                                                                                   |
|           | Alerts           | Q Search + New S         | tudent 🔲 🗉 Student Lists                      | II Reports  | Downloads                                      |          |                                                                                   |
|           | SEVP Scho        | ool for Advanced SEVIS S | tudies BAL214F44444000                        | Select a so | hool to see a list of campuses for that school |          |                                                                                   |
|           | SEVP Scho        | ol for Advanced SEVIS    | Studies BAL214F44444000                       |             |                                                |          |                                                                                   |
|           | Select           | Name of Campus           | Campus                                        | Code        | Location (City, State)                         | Role     |                                                                                   |
|           |                  | SEVP School for Adva     | anced SEVIS Studies BAL214F                   | 44444000    | Ft. Washington, MD                             | DSO      | A                                                                                 |

(Alt Text: Listing of Schools Page – Downloads Button: Click the Downloads button on the Listing of Schools Page to access the SEVIS Downloads page.)

The "List of Active Students for Whom a Telephone Number and/or E-mail Address is Missing" report is on the *SEVIS Downloads* page under the **System Downloads** section. The report can be downloaded in either comma-delimited format (.csv) or Microsoft Excel format.

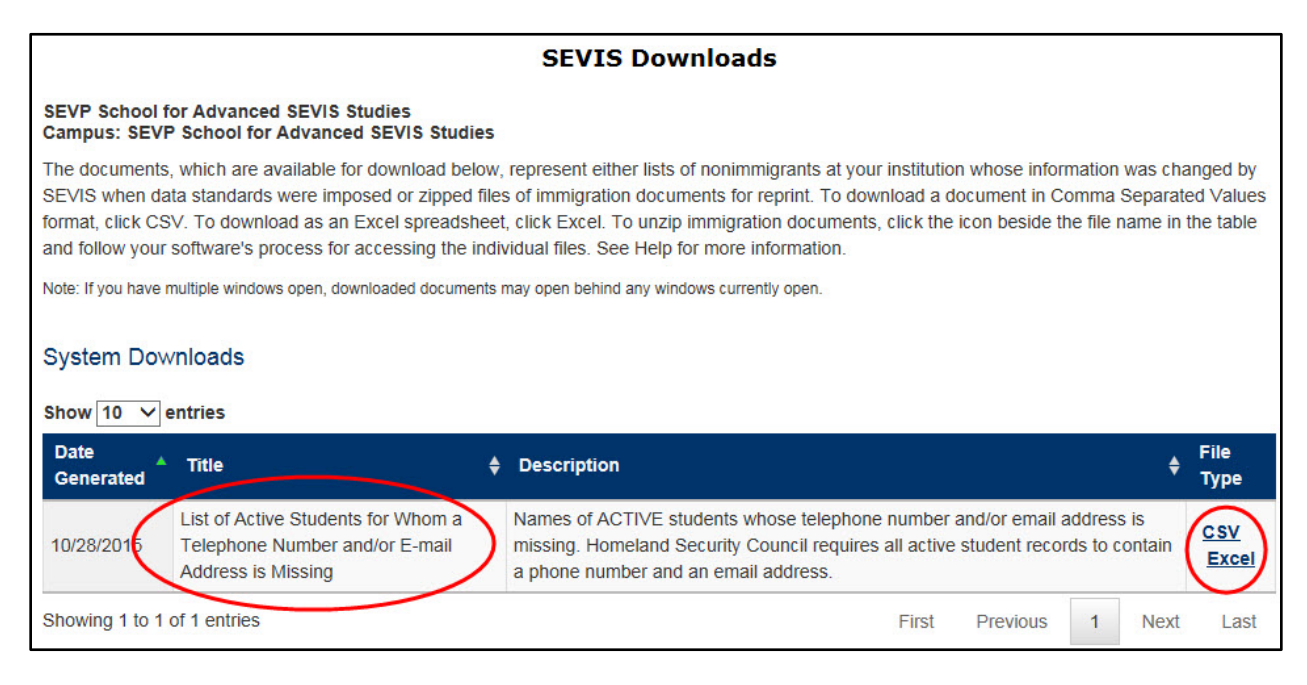

(Alt Text: SEVIS Downloads Page – System Downloads section: Click the <u>CSV</u> or <u>Excel</u> link to download the "List of Active Students for Whom a Telephone Number and/or E-mail Address is Missing" report in either comma-delimited format (.csv) or Microsoft Excel format.)

2. Click the desired file type, <u>CSV</u> or <u>Excel</u>. A dialogue box opens, asking if you want to open or save the file.

| Do you want to open or save MISSING_STUD_PHN_EML.csv (10.9 KB) from 10.168.1.193? | Open | Save | • | Cancel | × |
|-----------------------------------------------------------------------------------|------|------|---|--------|---|
|-----------------------------------------------------------------------------------|------|------|---|--------|---|

(Alt Text: Open, Save, or Cancel: Click **Open** or **Save** to view the downloaded report, or click **Cancel** to end the download process.)

- 3. Click either:
  - a. **Open** to view the file.
  - b. **Save** to save the file to your system.
  - c. **Cancel** to end the download process.

The "List of Active Students for Whom a Telephone Number and/or E-mail Address is Missing" report contains the following fields:

- Primary/Family Name
- Given/First Names
- SEVIS ID
- Date of Birth
- Program End Date
- Education Level
- Current Post-Completion OPT (indicates whether the student is currently on post-completion OPT)
- Telephone Number ("X" indicates there is a telephone number in the student's record)
- Email Address ("X" indicates there is an e-mail address in the student's record)

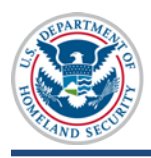

#### U.S. Immigration and Customs Enforcement

# **SEVIS Missing Telephone Number and Email Address Report Job Aid**

| X   | 🗋 🖻 📂 🔛 🐼 🛷 .                                                                                 | _ • \$ <b>)</b> • (≥ • \$} !          | 🗅 🏦 🛍 🛃 🕺   | V 🖸 🗄 🖟                                   | ∏                 | UD_PH  | IN_EML.xls        | - Micr | osoft Exce   | el                 |                      |          |                    |         |        |             |              | - •      | x  |
|-----|-----------------------------------------------------------------------------------------------|---------------------------------------|-------------|-------------------------------------------|-------------------|--------|-------------------|--------|--------------|--------------------|----------------------|----------|--------------------|---------|--------|-------------|--------------|----------|----|
| F   | File Home Insert Page Layout Formulas Data Review View Acrobat 🗅 🗘 🗘                          |                                       |             |                                           |                   |        |                   |        |              |                    |                      |          |                    |         |        |             |              |          |    |
| Pa  | Cut                                                                                           | Calibri • 11<br>B <i>I</i> <u>U</u> • | · A A ■     | ॕ <mark>ॖ</mark><br>ॾ <mark>ॾ</mark> ॾऻख़ | Wrap Text         | iter 👻 | General<br>\$ → % | ,      | ▼<br>•.0 .00 | Conditional        | Format               | Cell     | <b>←</b><br>Insert | Delete  | Format | Σ AutoSum ▼ | ŽT<br>Sort & | Find &   |    |
|     | Clipboard 5                                                                                   | Font                                  | 5           | Ali                                       | anment            | 5      | Nu                | mber   | D.           | Formatting         | as lable *<br>Styles | Styles * | Ť                  | Cells   | Ť      | Edited F    | Filter *     | Select * |    |
|     | A1 v f f List of Active Students for Whom a Telephone Number and/or E-mail Address is Missing |                                       |             |                                           |                   |        |                   |        |              |                    |                      |          |                    |         |        |             |              |          |    |
|     | Δ                                                                                             | B                                     | C           | D                                         | F                 | ,      |                   | F      |              |                    |                      | G        |                    |         |        | н           |              | 1        | E  |
| 1   |                                                                                               | 5                                     | L           | ist of Active St                          | udents for Whom a | Telep  | hone Nu           | mber a | and/or E     | -mail Addre        | ess is Mis           | sing     |                    |         |        |             |              |          |    |
| 2   | Primary/Family Name                                                                           | Given/First Name                      | s SEVIS ID  | Date of Birth                             | Program End Date  | Educa  | tional Le         | vel    |              | Current P          | ost-Com              | pletion  | OPT                |         | Teleph | none Number | E-mail       | Address  |    |
| 3   | Bogdan                                                                                        | Mihaj                                 | N0004706664 | 5/23/1991                                 | 5/31/2019         | васн   | ELOR'S            |        |              |                    |                      |          |                    |         |        |             |              |          |    |
| 4   | CarolynTwo                                                                                    | Jay                                   | N0004705869 | 2/5/1957                                  | 4/24/2016         | BACH   | ELOR'S            |        |              |                    |                      |          |                    |         |        |             |              |          |    |
| 5   | Doe                                                                                           | Joe                                   | N0004705857 | 7/4/1990                                  | 5/31/2019         | BACH   | ELOR'S            |        |              |                    |                      |          |                    |         |        |             |              |          |    |
| 6   | Doe                                                                                           | John                                  | N0004705574 | 1/1/1990                                  | 11/25/2015        | OTHE   | R VOCATI          | ONAL   | SCHOOL       |                    |                      |          |                    |         |        |             |              |          |    |
| 7   | Eriksson                                                                                      | Anna Maria                            | N0004705832 | 8/16/1969                                 | 5/31/2018         | MAST   | ER'S              |        |              |                    |                      |          |                    |         |        |             |              |          |    |
| 8   | Finn                                                                                          | Huckleberry                           | N0004703370 | 9/26/1998                                 | 8/21/2015         | MAST   | ER'S              |        |              |                    |                      |          |                    |         |        |             | X            |          |    |
| 9   | Forland                                                                                       | Steffan                               | N0004705542 | 2/5/1957                                  | 9/14/2015         | LANG   | UAGE TRA          | AINING | ì            |                    |                      |          |                    |         |        |             |              |          |    |
| 10  | Gardner                                                                                       | Gardenia                              | N0004705514 | 9/13/1993                                 | 5/10/2019         | BACH   | ELOR'S            |        |              |                    |                      |          |                    |         |        |             |              |          | =  |
| 11  | Grayte                                                                                        | Scott                                 | N0004705846 | 4/30/1984                                 | 5/30/2022         | DOCT   | ORATE             |        |              |                    |                      | _        |                    |         |        |             |              |          |    |
| 12  | Griffin                                                                                       | Melody                                | N0004708499 | 8/20/1980                                 | 6/30/2015         | BACH   | ELOR'S            |        |              | Student is<br>OPT. | s current            | ly on po | st-com             | oletion |        |             |              |          |    |
| 13  | HelenOne                                                                                      | Jay                                   | N0004705544 | 2/5/1957                                  | 4/24/2016         | MAST   | ER'S              |        |              |                    |                      |          |                    |         |        |             |              |          |    |
| 14  | Lee                                                                                           | Bill                                  | N0000108108 | 1/22/1970                                 | 4/30/2018         | васн   | ELOR'S            |        |              |                    |                      |          |                    |         |        |             |              |          |    |
| 15  | Mizuno                                                                                        | Aya                                   | N0004705535 | 10/9/1983                                 | 4/22/2019         | васн   | ELOR'S            |        |              |                    |                      |          |                    |         |        |             |              |          |    |
| 16  | Ngo                                                                                           | Hang Thu                              | N0004705844 | 8/10/1989                                 | 12/12/2015        | DOCT   | ORATE             |        |              |                    |                      |          |                    |         |        |             |              |          |    |
| 17  | Parker                                                                                        | Lynda                                 | N0004690151 | 7/24/1951                                 | 5/31/2017         | MAST   | ER'S              |        |              |                    |                      |          |                    |         |        |             |              |          |    |
| 18  | Regression                                                                                    | Test                                  | N0004705527 | 1/1/1990                                  | 4/23/2016         | DOCT   | ORATE             |        |              |                    |                      |          |                    |         |        |             | x            |          |    |
| 19  | SamTwo                                                                                        | Jay                                   | N0004705860 | 2/5/1957                                  | 4/24/2016         | MAST   | ER'S              |        |              |                    |                      |          |                    |         |        |             |              |          |    |
| 20  | Sklodowska Curie                                                                              | Marie Salomea                         | N0004703962 | 6/20/1996                                 | 10/1/2016         | DOCT   | ORATE             |        |              |                    |                      |          |                    |         |        |             |              |          |    |
| 21  | Vargicova                                                                                     | Ana                                   | N0004704562 | 4/3/1990                                  | 5/15/2019         | BACH   | ELOR'S            |        |              |                    |                      |          |                    |         |        |             |              |          |    |
| 22  | Weissmullerson                                                                                |                                       | N0004707894 | 1/1/2010                                  | 9/20/2016         | BACH   | ELOR'S            |        |              |                    |                      |          |                    |         |        |             |              |          | -  |
| H   | () H {worksheet}                                                                              | 2                                     |             |                                           |                   |        |                   |        |              |                    |                      |          |                    |         | _      |             |              | -        |    |
| Rea | ady                                                                                           |                                       |             |                                           |                   |        |                   |        |              |                    |                      |          |                    |         |        | 100% (-     | )            | 0        | ·+ |

(Alt Text: "List of Active Students for Whom a Telephone Number and/or E-mail Address is Missing" Report – Microsoft Excel format.)

## Icon Guide

See the <u>SEVIS Help Icons</u> on the SEVIS Help Hub for a quick-reference of the icons used in this user guide.

## **Document Revision History**

| Date             | Revision Summary |
|------------------|------------------|
| November 2, 2015 | Initial Release  |